1. Click on file

|   | 50                     | Ŧ                   |                                                |            |         |                     |                   |                              |               | ICT S                                                                             | erviced     |
|---|------------------------|---------------------|------------------------------------------------|------------|---------|---------------------|-------------------|------------------------------|---------------|-----------------------------------------------------------------------------------|-------------|
|   | File                   | lome Ser            | nd / Receive                                   | Folder     | View    | Help                | Q                 | Tell me what y               | ou want t     | o do                                                                              |             |
| Î | New Nev<br>Email Items | ]<br>New<br>Meeting | © Ignore<br>© Clean U<br><mark>∕ Junk →</mark> | p - Delete | Archive | Reply               | Reply<br>All      | Forward                      | eting<br>re → | <ul> <li>Office Emails</li> <li>Team Email</li> <li>Reply &amp; Delete</li> </ul> | →<br>✓<br>季 |
|   | New                    | TeamView            | er                                             | Delete     |         |                     | F                 | Respond                      |               | Qu                                                                                | iick Step   |
|   | Favorites              |                     |                                                | <          | Searc   | h All Mai           | ltems             |                              | /lailboxes    | •                                                                                 |             |
| l | ▷ jwright@             | schoolbusi          | nessservices.c                                 | o.uk       |         | Unre<br>Ve didn't i | ad<br>ind anyt    | By Date<br>thing to show her | e∨ ↑<br>re.   |                                                                                   |             |
|   | ▷ Server Er            | rors                |                                                |            | Curren  | itiy displa         | ying all i<br>mon | messages newer t<br>nths.    | nan 12        |                                                                                   |             |
|   | ▷ ICT Servi            | cedesk              |                                                |            |         |                     |                   |                              |               |                                                                                   |             |

2. In 'Info' tab that should pop up first as standard, go to 'Manage Rules & Alerts'

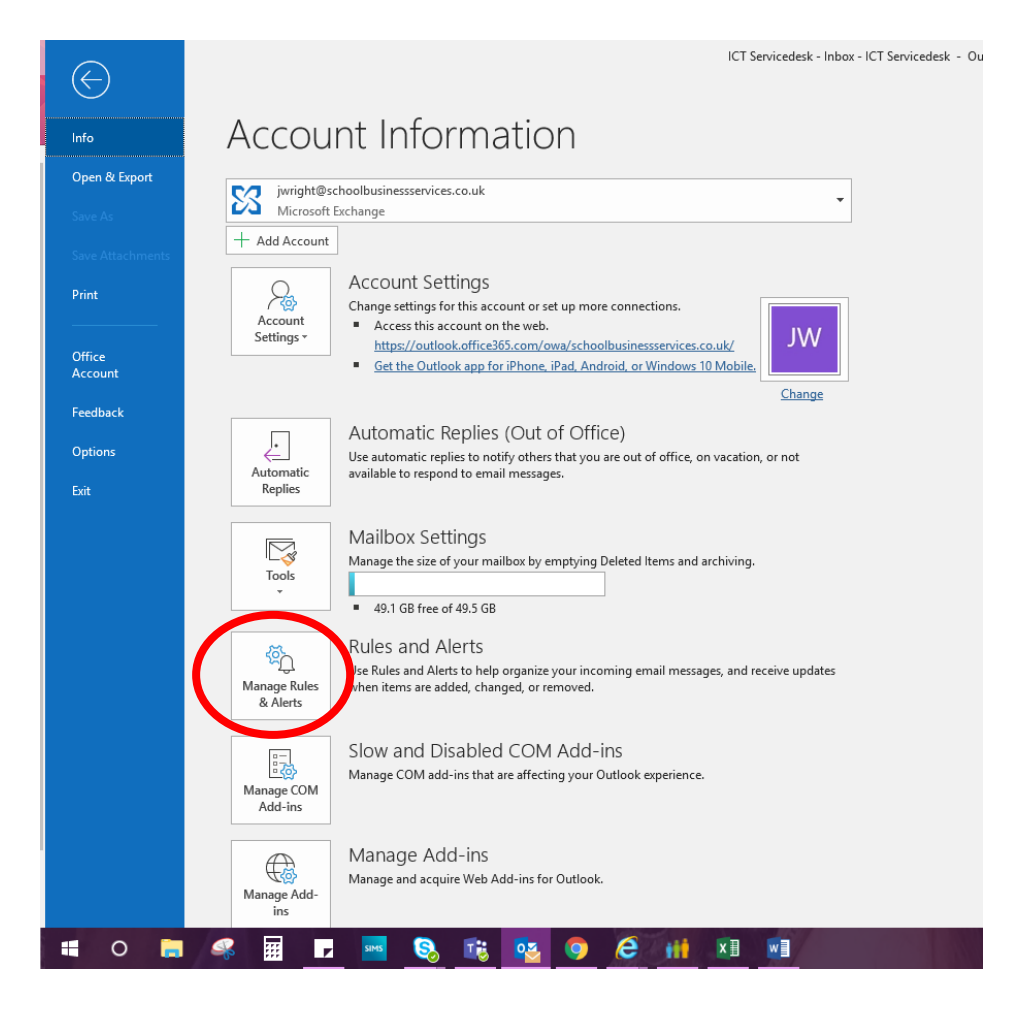

3. Please now check any/all Rules and Alerts that have been set up and if there are any there you do not recognise or did not set up please delete this rule by selecting the rule. You will see this is greyed out when selected.

| 📻 New Rule Change Rule 🗸 🖹 Copy 🗙 Delete   🔺           | <u>R</u> un Rules Now <u>Options</u> |       |
|--------------------------------------------------------|--------------------------------------|-------|
| Rule (applied in the order shown)                      | Actions                              | AND 1 |
| sent only to me                                        |                                      | ïŧ    |
|                                                        |                                      |       |
|                                                        |                                      |       |
|                                                        |                                      |       |
|                                                        |                                      |       |
|                                                        |                                      | ~     |
| Rule description (click an underlined value to edit):  |                                      |       |
| Apply this rule after the message arrives              |                                      |       |
| sent only to me                                        |                                      |       |
| and from Jessica Wright                                |                                      |       |
| move it to the Office Emails folder                    |                                      |       |
| and stop processing more rules                         |                                      |       |
|                                                        |                                      |       |
|                                                        |                                      |       |
|                                                        |                                      |       |
| Enable rules on all messages downloaded from RSS Feeds |                                      |       |

4. Click the 'Delete button'

|            | Rules and Alerts                                                                                                   | $\times$ |
|------------|----------------------------------------------------------------------------------------------------|----------|
|            | Email Rules Manage Alerts                                                                                          |          |
| ı qı.      | 💼 <u>N</u> ew Rule C <u>h</u> ange Rule 🗸 📴 <u>C</u> op 🗙 <u>D</u> elete 🛛 💌 <u>R</u> un Rules Now <u>O</u> ptions |          |
| /sc        | Rule (applied in the order shown) Actions                                                                          |          |
| <u>ad,</u> |                                                                                                    | Uð       |
| С          |                                                                                                    |          |
| at         |                                                                                                    | ~        |
|            | Rule description (click an underlined value to edit):                                                              |          |
|            | Apply this rule after the message arrives sent only to me                                                          |          |
|            | and from Jessica Wright                                                                                            |          |
| oty        | move it to the <u>Office Emails</u> folder<br>and stop processing more rules                                       |          |
|            | Enable rules on all messages downloaded from RSS Feeds                                                             |          |
| ur         |                                                                                                    |          |
| ove        | OK Cancel                                                                                                    | Apply    |

5. A message will pop up to confirm you would like to delete this, so please check you have selected the correct Rule/Alert. If correct, click 'Yes'.

| Rule (applied in the order sh<br>sent only to me                                                                                                    | own)                        | Actions      | 18 |
|----------------------------------------------------------------------------------------------------|-----------------------------|--------------|----|
|                                                                                                    |                             |              |    |
|                                                                                                    | Microsoft Outlook           | ×            |    |
| Rule description (click an unde<br>Apply this rule after the mess<br>sent only to me<br>and from <u>Jessica Wright</u><br>move it to the Office Fmails f | Pelete rule "sent of Yes N  | only to me*? |    |
| and stop processing more r                                                                                                    | ules                        |              |    |
| Enable rules on all message                                                                                                    | s downloaded from RSS Feeds | ;            |    |

6. Click 'OK' to confirm and save your changes and this will be done for you.

|     | Rules and Alerts                                                               | ×     |
|-----|--------------------------------------------------------------------------------|-------|
|     | Email Rules Manage Alerts                                                      |       |
| uŗ  | The New Rule Change Rule - Eng Copy Change Rule - Englishing Rules Now Options |       |
| a/: | Rule (applied in the order shown) Actions                                      | ~     |
| ac  | Select the "New Rule" button to make a rule.                                   |       |
| F ( |                                                                                |       |
| ha  |                                                                                |       |
|     | Rule description (click an underlined value to edit):                          |       |
| ipt |                                                                                |       |
| -   |                                                                                |       |
|     | Enable rules on all messages downloaded from RSS Feeds                         |       |
| bu  | $\sim$                                                                         |       |
| 10' | OK Cancel /                                                                    | Apply |